# **COMM 359**-Moderationstipps

## Der Weg hinein

#### Wie Sie Ihre Teilnehmenden über die erste Hürde hinweg helfen können.

| 🏐 Unsere digitale Veranstaltung - Thunderbird                                                                                                    |  |  |  |  |  |
|----------------------------------------------------------------------------------------------------|--|--|--|--|--|
| Datei Bearbeiten Ansicht Navigation Nachricht Extras Hilfe                                                                                                    |  |  |  |  |  |
| Abrufen Verfassen Adressbuch Antworten Allen antworten Weiterleiten Schlagwörter Löschen Junk Drucken Zurück Vor                                                                                                    |  |  |  |  |  |
| S Betreff: Unsere digitale Veranstaltung                                                                                                    |  |  |  |  |  |
| Von: Dr. Iver Jackewitz <jackewitz@effective-webwork.de></jackewitz@effective-webwork.de>                                                                                                    |  |  |  |  |  |
| Datum: 14:57                                                                                                    |  |  |  |  |  |
| An: <u>Iver Jackewitz <iver@jackewitz.de></iver@jackewitz.de></u>                                                                                                    |  |  |  |  |  |
| Sehr geehrte TeilnehmerInnen,                                                                                                    |  |  |  |  |  |
| ich möchte Sie auch auf diesem Wege nochmal herzlich in der Veranstaltung "eLearning in<br>der Präsenzlehre zum Fliegen bringen" begrüßen. Ich freue mich auf kreative und spannende<br>Präsenztermine.                                                                      |  |  |  |  |  |
| Für unsere Veranstaltung steht uns neben den Präsenzterminen auch ein CommSy-Raum für die<br>Kommunikation und den Informationsaustausch zur Verfügung. Ich habe sogar schon ein paar<br>interessante Inhalte (u.a. ein [wie ich finde] witziges YouTube-Video) eingestellt. |  |  |  |  |  |
| Unseren CommSy-Raum finden Sie hier:<br>http://www.unicommsy.uni-hamburg.de/commsy.php?cid=1523586                                                                                                    |  |  |  |  |  |
| Um Ihnen den Weg in den Raum zu erleichtern, habe ich Ihnen 2 kurze PDF-Dateien angehängt,<br>die erklären, wie Sie in unseren Raum kommen.                                                                                                    |  |  |  |  |  |
| Ich wünschen Ihnen viel Spaß während unserer Veranstaltung und viel Erfolg. Wir sehen uns<br>auf unserer "virtuellen" Plattform.                                                                                                    |  |  |  |  |  |
| Gruß Iver Jackewitz                                                                                                    |  |  |  |  |  |
| eww_basis_Ctragen.pdf eww_basis_Cwerden.pdf                                                                                                    |  |  |  |  |  |
|                                                                                                    |  |  |  |  |  |

Sofern Sie einen virtuellen CommSy-Raum (oder auch jedes beliebige andere eLearning oder Web-2.0-Tool) einsetzen, müssen am Anfang Ihre Teilnehmenden den Weg in den CommSy-Raum hinein finden. Dies gestaltet sich manchmal schwieriger als erwartet, insbesondere wenn die Teilnehmenden noch keine Erfahrung mit CommSy oder auch gar keine Erfahrung mit Web-2.0-Tools haben. Ebenen Sie daher den Weg in den Raum für Ihre Teilnehmenden; holen Sie sie von dort ab, wo Sie sind. Dies können Sie auf verschiedene Arten gestalten, gern auch kombiniert.

Z.B. können Sie an alle Teilnehmenden eine Begrüßungs- und Einladungsemail verschicken (siehe oben), in der Sie neben der Begrüßung insbesondere eine URL auf den CommSy-Raum verschicken.

Sie können auf einer DIN A4 Seite die Schritte per Screenshots in Ihren Raum hinein erklären (siehe Anhang) und diese mit der obigen E-Mail versenden oder ausgedruckt verteilen.

Sie können in CommSy einen Teilnahmecode einstellen, damit die Teilnehmenden nicht auf Ihre Freischaltung warten müssen. Diesen Teilnahmecode können Sie ebenfalls per E-Mail verschicken oder an die Tafel schreiben.

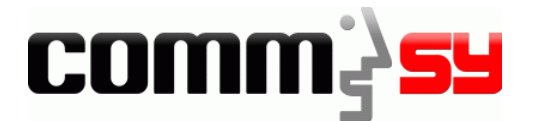

| Kennung beantragen                                                  |                                                                                       |  |  |  |  |  |
|---------------------------------------------------------------------|---------------------------------------------------------------------------------------|--|--|--|--|--|
| Nicht angemeldet<br>Kennung:                                        | Besuchen Sie den Link zu Ihrem CommSy-Portal:<br>http://www.unicommsy.uni-hamburg.de. |  |  |  |  |  |
|                                                                     | "Neue Kennung beantragen"                                                             |  |  |  |  |  |
| <ul> <li>Kennung vergessen?</li> <li>Passwort vergessen?</li> </ul> |                                                                                       |  |  |  |  |  |
|                                                                     |                                                                                       |  |  |  |  |  |

| Nicht angemeldet               |
|--------------------------------|
| Kennung beantragen<br>Vorname* |
| Nachname*                      |
| E-Mail*                        |
| E-Mail wiederholen*            |
| Kennung*                       |
| Passwort*                      |
| Passwort wiederholen*          |
| Beantragen Abbrechen           |
| h                              |

Zunächst füllen Sie ein Formular aus.

#### Wichtig!

- Geben Sie Ihren richtigen Namen ein.
- Geben Sie Ihre E-Mail-Adresse von einem Postfach an, das Sie regelmäßig lesen, da andere TeilnehmerInnen und auch das CommSy-Portal selbst Ihnen wichtige E-Mails zustellen können.
- Für Ihre Kennung denken Sie sich einen kurzen Anmelde-Namen aus. Er ist frei wählbar, solange ihn noch kein anderer Benutzer hat. In Zukunft geben Sie diese Kennung bei jeder Anmeldung ein.
- Denken Sie sich ein sicheres Passwort aus.

Mit Klick auf **"Beantragen"** schicken Sie das Formular ab.

Die Anmeldung ist abgeschlossen, Sie haben jetzt eine gültige Kennung für das CommSy-Portal und können damit TeilnehmerIn in den verschiedenen vorhandenen CommSy Räumen werden, sowie neue Räume einrichten.

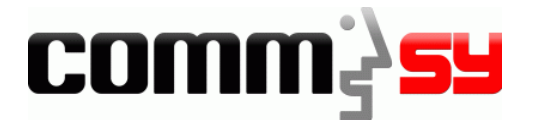

### TeilnehmerIn in den BASIS-CommSy-Räumen werden

Melden Sie sich am UniCommSy mit Kennung und Passwort an. http://www.unicommsy.uni-hamburg.de

Suchen Sie in der Raumübersicht den Raum, an dem Sie teilnehmen wollen, aus der Liste aus.

| Raumübersicht <<   <   Seite 1 / 1   >   >><br>Angezeigt: 2 Einträge (230 insgesamt) |                | Einträge pro Seite:<br>10   20   50   alle | Raum suchen<br>Suche in der Raumliste de | <b>Tipp:</b><br>Geben Sie dazu |
|--------------------------------------------------------------------------------------|----------------|--------------------------------------------|------------------------------------------|--------------------------------|
| Titel                                                                                | Moderation     | Aktivität 🄻                                | Volltextsuche                            | "BASIS" in das                 |
| BASIS: eLearning (2)                                                                 | lver Jackewitz |                                            | BASIS                                    | Suchfeld ein und               |
| BASIS: eLearning (1)                                                                 | lver Jackewitz |                                            | Räume:                                   | drücken Sie<br>Enter.          |

Klicken Sie auf den gewünschten Raum in der Raumliste.

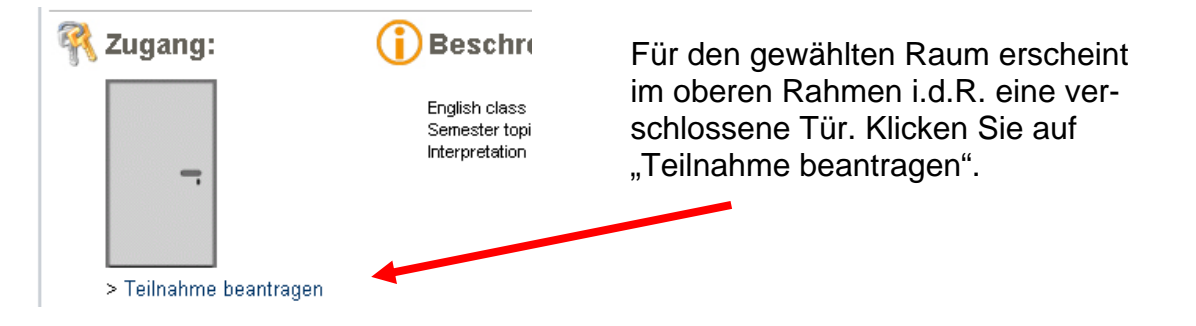

Als Teilnahme-Code verwenden Sie bitte:

- BASIS: eLearning (1): basiseins
- BASIS: eLearning (2): basiszwei